## 고급 검색으로 사용자 검색하기

기존 **사용자** 메뉴의 검색 기능은 이름과 이메일로만 사용자를 검색할 수 있었으나 새롭게 추가된 **고급 검색** 기능에서는 검색어의 범위를 줄이고 관련 없는 정보를 제외하여 원하는 정보를 정확하게 검색할 수 있습니다.

## 고급 검색 사용하기

- **1 사용자** 메뉴를 클릭하세요.
- 2 고급 검색을 클릭하세요.

|                           | 모든 사용자    |                    |        |       |              | H          | 1/1 ► ►       | 50 | 행 🔻 |   |   | •  | 171  | 고급 : | 34<br>••• |
|---------------------------|-----------|--------------------|--------|-------|--------------|------------|---------------|----|-----|---|---|----|------|------|-----------|
| 보든 사용자 5   - 105,0050 - 0 | - ID 0    | 름 이메일              | 그룹     | 출입 그룹 | 시작 날짜        | 끝 날짜       | 권한 등급         | 0  | •   |   | - | ¢, | [33] | Ū    | 상태        |
|                           | 1 Adminis | trator -           | 모든 사용자 |       | 2001/01/01   | 2030/12/31 | Administrator | 0  | 0   | 0 | 1 |    | 0    | 0    |           |
| 14F USER 0                | 2 Champio | n champ@adsf.co.kr | 모든 사용자 | -     | 2001/01/01   | 2037/12/31 | User Operator | 0  | 0   | 0 | 0 | -  | 0    | 0    |           |
| 16F USER (0)              | 3 Arial   |                    | 모든 사용자 |       | 2001/01/01   | 2037/12/31 | User          | 0  | 0   | 0 | 0 |    | 0    | 0    |           |
|                           | 4 Simba   |                    | 모든 사용자 | -     | 2001/01/01 _ | 2037/12/31 | User          | 0  | 0   | 0 | 0 |    | 0    | 0    |           |
|                           | 5 Mohame  | d -                | 모든 사용자 | 2     | 2001/01/01   | 2037/12/31 | User          | 0  | 0   | 0 | 0 | 2  | 0    | 0    | ۰.        |

▶ 위 이미지는 예시 화면입니다. 실제 화면과 다를 수 있습니다.

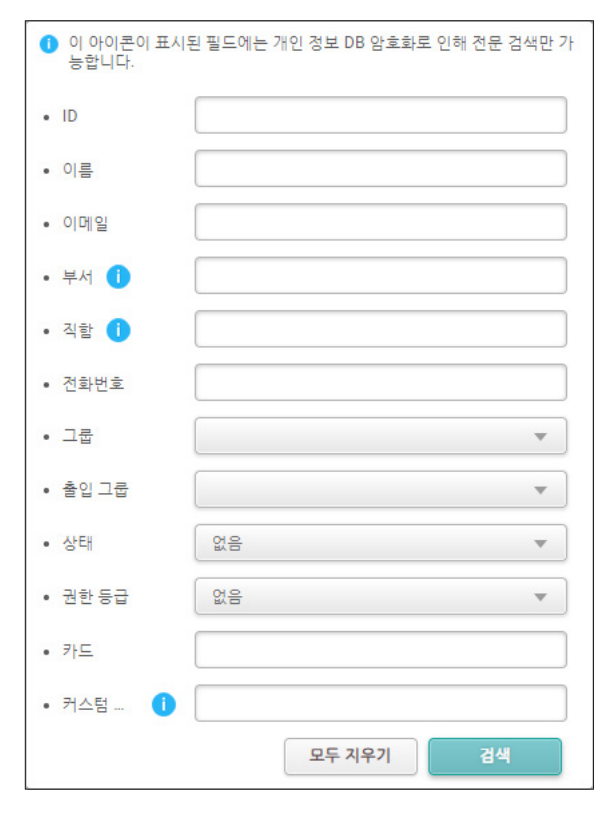

▶ 위 이미지는 예시 화면입니다. 실제 화면과 다를 수 있습니다.

| 항목         | 설명                                                                                                    |
|------------|----------------------------------------------------------------------------------------------------|
| ID         | 사용자의 ID에 포함된 키워드로 검색할 수 있습니다.                                                                                    |
| 이름         | 사용자의 이름에 포함된 키워드로 검색할 수 있습니다.<br>• 이름 검색은 대소문자를 구분하지 않습니다.                                                       |
| 이메일        | 사용자의 이메일에 포함된 키워드로 검색할 수 있습니다.                                                                                   |
| 부서         | 사용자가 소속된 부서명이 포함된 키워드로 검색할 수 있습니다.<br>• 개인 정보 DB 암호화가 활성화되어 있는 경우에는 전문 검색만 가능합니다.                                |
| 직함         | 사용자의 직함이 포함된 키워드로 검색할 수 있습니다.<br>• 개인 정보 DB 암호화가 활성화되어 있는 경우에는 전문 검색만 가능합니다.                                     |
| 전화번호       | 사용자의 전화번호가 포함된 키워드로 검색할 수 있습니다.                                                                                  |
| 그룹         | 선택한 그룹에 속한 사용자를 검색할 수 있습니다.                                                                                      |
| 출입 그룹      | 선택한 출입 그룹에 속한 사용자를 검색할 수 있습니다.                                                                                   |
| 상태         | <b>활성/비활성</b> 상태에 해당하는 사용자를 검색할 수 있습니다.                                                                          |
| 권한 등급      | 선택한 권한 등급에 해당하는 사용자를 검색할 수 있습니다.                                                                                 |
| 카드         | 카드에 포함된 키워드로 검색할 수 있습니다.<br>• CSN 카드, Wiegand 카드만 해당합니다.                                                         |
| 커스텀 사용자 필드 | 커스텀 사용자 필드에 포함된 키워드로 검색할 수 있습니다.<br>• 커스텀 사용자 필드 검색은 대소문자를 구분합니다.<br>• 개인 정보 DB 암호화가 활성화되어 있는 경우에는 전문 검색만 가능합니다. |
| 모두 지우기     | 모든 필드에 입력된 값을 삭제하거나 기본값 또는 빈칸으로 재설정할 수 있습니다.                                                                     |

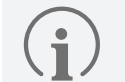

복수의 필드를 이용하여 검색한 경우에는 검색 조건이 모두 일치하는 사용자만 검색됩니다.

**3** 검색을 원하는 필드에 검색할 키워드를 입력하고 **검색**을 클릭하세요. 검색 조건이 일치하는 사용자가 검색됩니다.

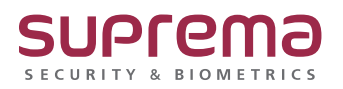